## 🗰 Society Roam

## Society Roam exercise Household census data map

© Crown copyright and database rights 2019 Ordnance Survey (100025252). FOR EDUCATIONAL USE ONLY.

| privately rented                                                                                                    | ^                       | 1 Sam by                            |              |
|----------------------------------------------------------------------------------------------------|-------------------------|-------------------------------------|--------------|
| Transparency                                                                                                    |                         |                                     | Re           |
| slide the bar abov                                                                                                    | re to                   | Jan Bar                             |              |
| change transpare                                                                                                    | ncy                     | -1 1 - 5 - 5                        | Schill       |
| <u>Re</u> z                                                                                                    | ad more                 |                                     |              |
| 5% and below                                                                                                    |                         |                                     | 和四           |
| 5.1% to 10.0%                                                                                                    |                         |                                     | 山野           |
| 10.1% to 15.0%                                                                                                    | 5                       |                                     |              |
| 15.1% to 20.0%                                                                                                    | 7                       |                                     | milit        |
| 20.1% to 25.0%                                                                                                    | ac                      | Klewein Sch                         | K            |
| 25.1% to 30.0%                                                                                                    |                         | Downs                               |              |
| 30.1% and above                                                                                                    |                         | HACKNE                              | Y            |
| Area Hackney (                                                                                                    | 010G                    | Sch R TH                            | AUT          |
| Area code E0103                                                                                                    | 3713                    | Cad Par                             |              |
| households                                                                                                    |                         | Acad                                |              |
| Households that are<br>owned                                                                                                    | 180                     |                                     | Rin de       |
| Owned outright                                                                                                    | 46                      |                                     |              |
| Owned mortgage                                                                                                    | 134                     | my my                               | Fach         |
| snared ownership                                                                                                    | 177                     |                                     | 2            |
| Households that are<br>socially rented                                                                                                    |                         | 201                                 | Cort-        |
| Households that are<br>socially rented<br>Rented from Local                                                                                      | 59                      |                                     | and the same |
| Households that are<br>socially rented<br>Rented from Local<br>Authority<br>Other                                                                | 59<br>118               | Area details and                    | Red Cont     |
| Households that are<br>socially rented<br>Rented from Local<br>Authority<br>Other<br>Households that are<br>privately rented                     | 59<br>118<br>224        | Area details and<br>Download option |              |
| Households that are<br>socially rented<br>Rented from Local<br>Authority<br>Other<br>Households that are<br>privately rented<br>Private landlord | 59<br>118<br>224<br>207 | Area details and<br>Download option |              |

## Your tasks:

- 1. Select an area of interest. We've chosen Hackney.
- 2. Open Overlays from the sidebar.
- 3. Select a household variable of interest to view, e.g. Households that are privately rented.
- 4. Select any area on the map that's of interest, to view its details in the Overlays sidebar see image above, where Hackney Downs is outlined in red.
- 5. Change the transparency of the variable, using the slider bar under the variable name.
- 6. Download the details of the census area using the Download button, found under the area details.